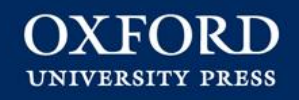

# 牛津大學出版社 線上資料庫使用統計操作手冊 (Online Product Usage report User Guide)

# **訂購用戶查詢系統** Subscriber Services 登入方式

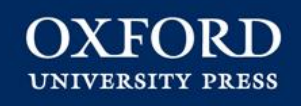

### 連結至 <u>https://subscriberservices.sams.oup.com</u> 輸入貴校的管理者帳號與密碼後,便可顯示貴校詳細資料

View your contact details and account information below.

Customers in North and South America wishing to change any of their subscription details should sign in here.

Customers outside North and South America wishing to change any of their subscription details, please contact us.

| Organisation     | Oxford University Press |  |  |  |
|------------------|-------------------------|--|--|--|
| Account Type     | Institution             |  |  |  |
| Account ID       | 6168                    |  |  |  |
| M/SD customer ID | 9003068                 |  |  |  |
| iFactory AMS ID  |                         |  |  |  |
| Highwire/OED sid | 10323542                |  |  |  |

### **訂購用戶查詢系統** Subscriber Services 使用統計類型

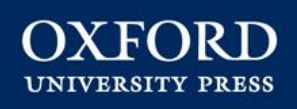

### 目前提供兩種使用統計方式: ICOLC 與 COUNTER 2011年開始,線上資料庫統計方式陸續將從 ICOLC 改為 COUNTER 標準

OXFORD UNIVERSITY PRESS Subscriber Services

#### Account Account Details Contact Details Account Details View your contact details and account info Subscriptions -Account Customers in North and South America wi Credentials Customers outside North and South Ame Reports ۰ Account Preferences contact us. Reports ICOLC Organisation ICOLC Account Type COUNTER COUNTER Account ID Access Tokens Access Tokens M/SD customer ID Access Token Activation iFactory AMS ID Information Ŧ Information Highwire/OED sid Contact Us

Help

### Account Details

# 訂購用戶查詢系統 Subscriber Services COUNTER

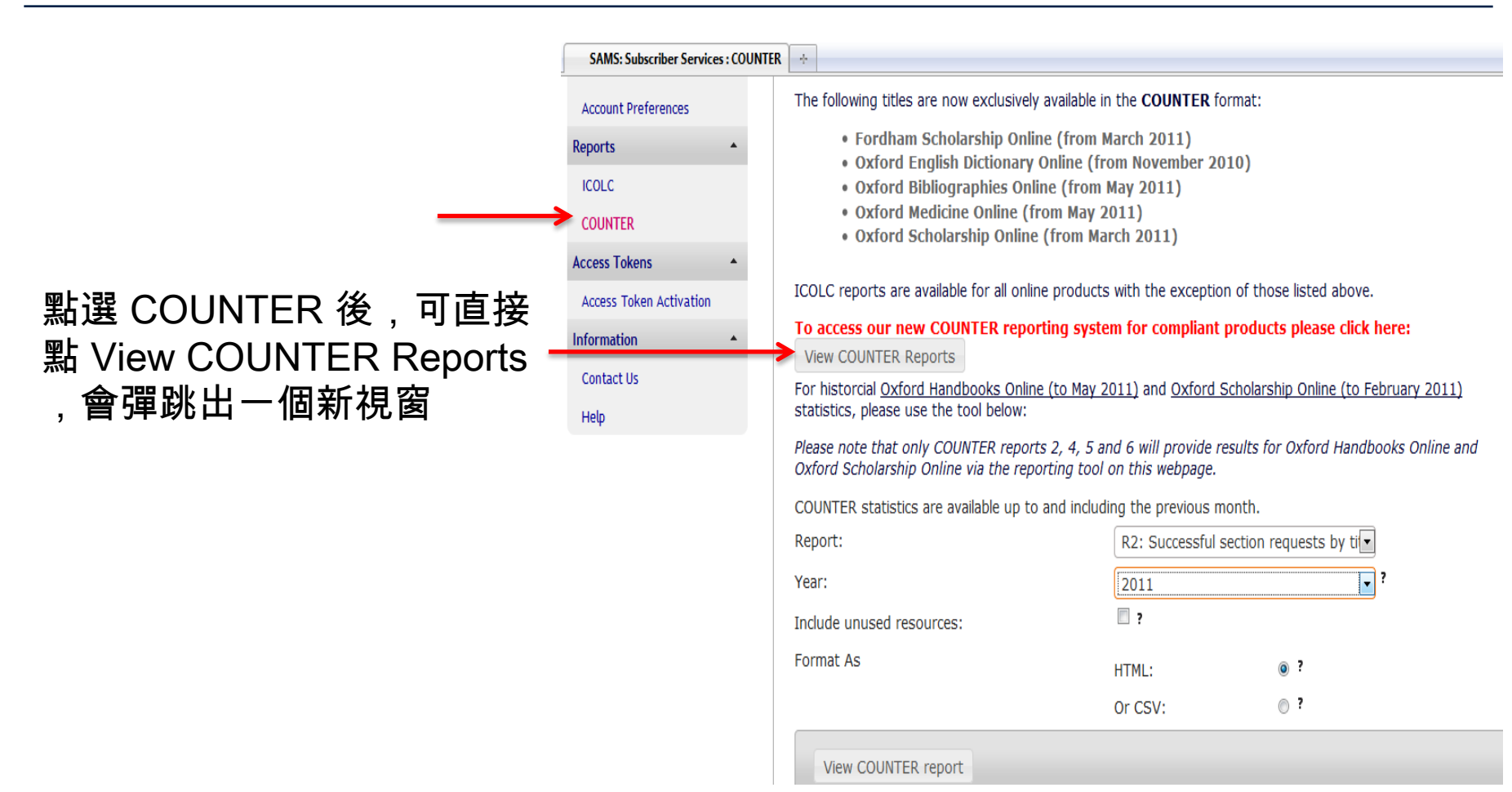

OXFORD

4

### 訂購用戶查詢系統 Subscriber Services COUNTER

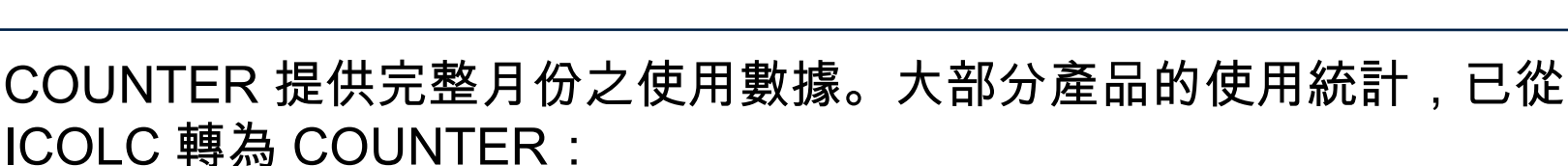

- Oxford English Dictionary Online • - (2010年11月起)
- Oxford Bibliographies • - (2011年5月起)
- Oxford Medicine Online • - (2011年5月起)
- Oxford Scholarship Online • - (2011年3月起)

### COUNTER

| Account                 | Report Options Report Output                                                                                                    |  |  |  |  |  |
|-------------------------|----------------------------------------------------------------------------------------------------|--|--|--|--|--|
| Account Details         |                                                                                                    |  |  |  |  |  |
| Subscriptions           | Two types of usage statistics reports are available, ICOLC and COUNTER (for further details on how to run these reports, please visit the Help COUNTER section). Oxford University Press is in the process of migrating all products to the COUNTER standard.<br>The following titles are now exclusively available in the <b>COUNTER</b> format: |  |  |  |  |  |
| Credentials             |                                                                                                    |  |  |  |  |  |
| Account Preferences     |                                                                                                    |  |  |  |  |  |
| Reports                 | Fordham Scholarship Online (from March 2011)     Oxford English Dictionary Online (from November 2010)                                                                                                    |  |  |  |  |  |
| ICOLC                   | <ul> <li>Oxford English Dictorally Online (from May 2011)</li> <li>Oxford Medicine Online (from May 2011)</li> <li>Oxford Scholarship Online (from March 2011)</li> </ul>                                                                                                    |  |  |  |  |  |
| COUNTER                 |                                                                                                    |  |  |  |  |  |
| Access Tokens           | •                                                                                                    |  |  |  |  |  |
| Access Token Activation | ICOLC reports are available for all online products with the exception of those listed above.                                                                                                    |  |  |  |  |  |
| Information             | To access our new COUNTER reporting system for compliant products please click here:     View COUNTER Reports                                                                                                    |  |  |  |  |  |
| Contact Us              | ron instorcial oxford manubooks online (to may 2011) and oxford scholarship online (to rebruary 2011)                                                                                                    |  |  |  |  |  |
| Help                    | statistics, please use the tool below:                                                                                                    |  |  |  |  |  |
|                         | Please note that only COUNTER reports 2, 4, 5 and 6 will provide results for Oxford Handbooks Online and                                                                                                    |  |  |  |  |  |

Oxford Scholarship Online via the reporting tool on this webpage.

# **訂購用戶查詢系統 Subscriber Services** COUNTER: 報表種類

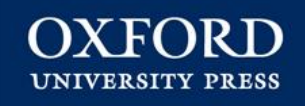

點選 View COUNTER Reports 後,畫面左邊 (如圖示)可選擇不同報表:

| <b>Pilot</b> | HitList                         | Re |  |  |  |
|--------------|---------------------------------|----|--|--|--|
| Reports:     |                                 |    |  |  |  |
| COUNTER      | R BR2                           | •  |  |  |  |
| COUNTE       | R BR2 080                       | Ψ. |  |  |  |
| Dates        |                                 |    |  |  |  |
|              |                                 |    |  |  |  |
|              |                                 |    |  |  |  |
|              |                                 |    |  |  |  |
|              |                                 |    |  |  |  |
|              |                                 |    |  |  |  |
|              |                                 |    |  |  |  |
| Customize:   |                                 |    |  |  |  |
|              |                                 | _  |  |  |  |
| Start Date:  | January 🔻 2013 🔻                |    |  |  |  |
| End Date:    | May 🔻 2013 🔻                    |    |  |  |  |
| Report Param | eters:                          |    |  |  |  |
| Books Site   | Policy Press Scholarship Online |    |  |  |  |
|              |                                 |    |  |  |  |
|              |                                 |    |  |  |  |
| Run Report   |                                 |    |  |  |  |

可上下選擇 BR2, BR2 ORO, BR2 OSO, BR4 與 BR6:

**COUNTER BR2:** Number of Successful Section 依月份與主題, 記錄全文使用的次數

COUNTER BR2 ORO 與 COUNTER BR2 OSO ORO 與 OSO 的全文是以每本書籍分別統計

COUNTER BR4: Turnaways 依月份記錄使用者無法連結全文的次數

**COUNTER BR6:** Total Searches and Sessions 依月份記錄檢索與登入的次數

# **訂購用戶查詢系統 Subscriber Services** COUNTER: 使用介面

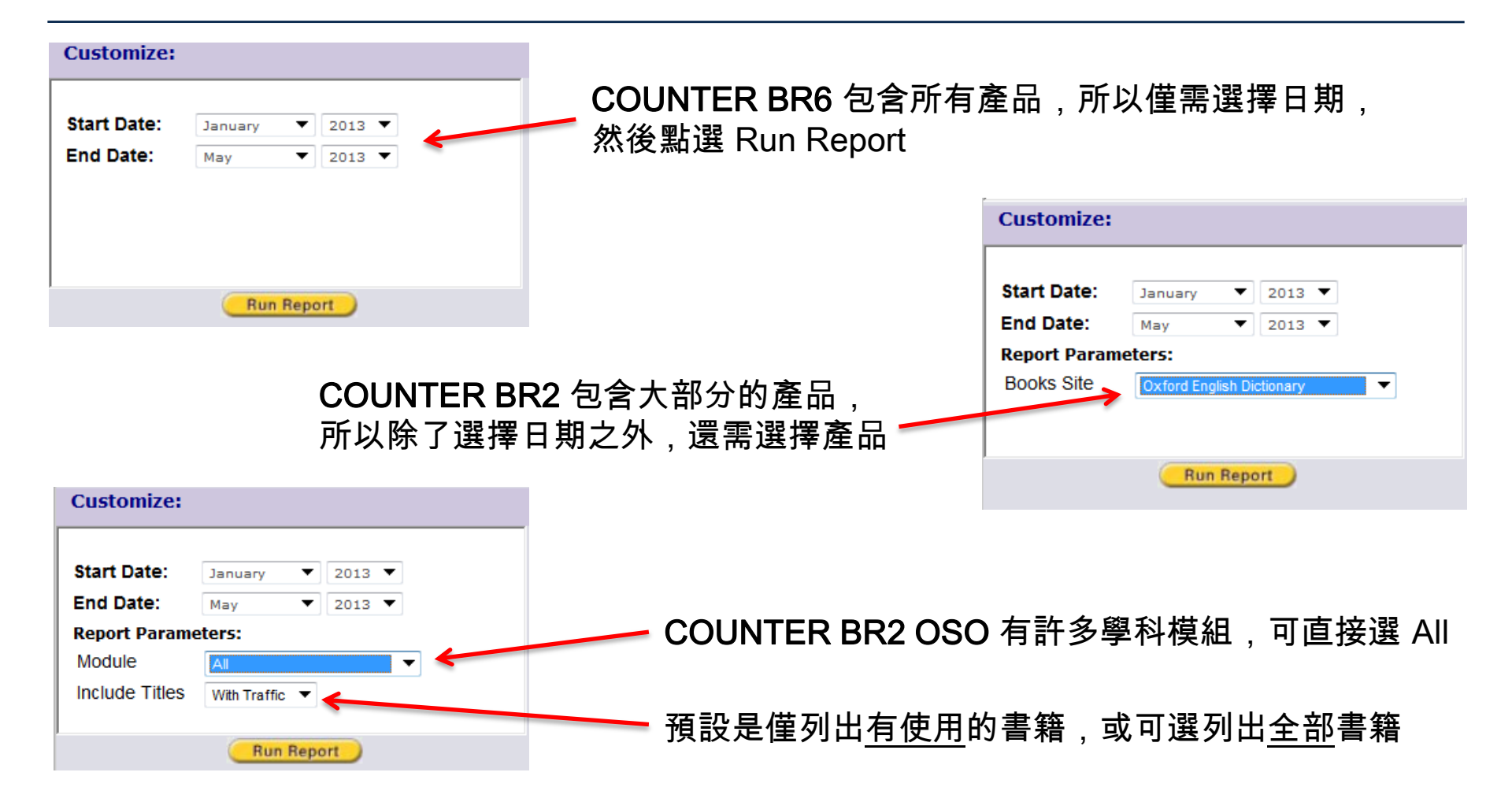

OXFORD

### 訂購用戶查詢系統 Subscriber Services COUNTER: 匯出

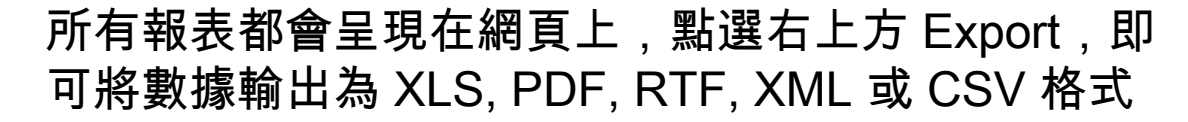

#### COUNTER BR2

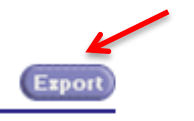

OXFORD

Report generated: 17 Aug 2011 12:26 PM

#### COUNTER BR2

#### Book Report 2 for Users based on the COUNTER Code of Practice, release 1.

Covering the period 01 June 2011 to 30 June 2011 (inclusive)

| Book Report 2(R1)                | Number of Successful Section Requests by Month and Title |          |               |      |          |           |
|----------------------------------|----------------------------------------------------------|----------|---------------|------|----------|-----------|
| SAMS-ID:                         |                                                          |          |               |      |          |           |
| Date run:                        |                                                          |          |               |      |          |           |
| 2011-08-17                       |                                                          |          |               |      |          |           |
|                                  | Publisher                                                | Platform | ISBN          | ISSN | Jun-2011 | YTD Total |
| Total for all Titles             | OUP                                                      | OUP      |               |      | 104      | 104       |
| Oxford English Dictionary Online | OUP                                                      | OUP      | 9780198605553 | n/a  | 104      | 104       |

### **訂購用戶查詢系統** Subscriber Services 問題或意見回饋

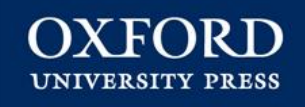

操作上或對其使用數據有任何問題或意見,請與台灣牛津大學出版社客服人員連繫。

Sonja Kao (Ms.) 高華辰

TEL:886-2-2545-6077ext.206

FAX:886-2-2545-7391

Email: <u>sonja.kao@oup.com</u>

想知道更多電子書資訊,請上:http://www.oxfordonline.com/